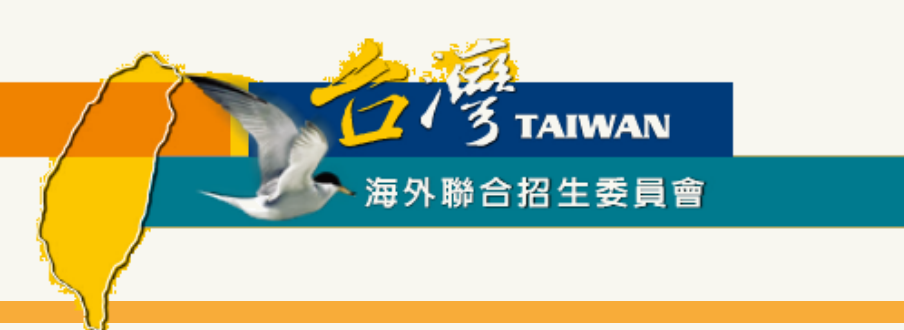

# 在臺灣地區畢業(含應屆)學生

# 申請就讀研究所

# 報名步驟與填報系統使用說明

適用對象: 2024年秋季入學 在臺灣地區畢業(含應屆)僑生或港澳學生申請赴臺就讀研究所

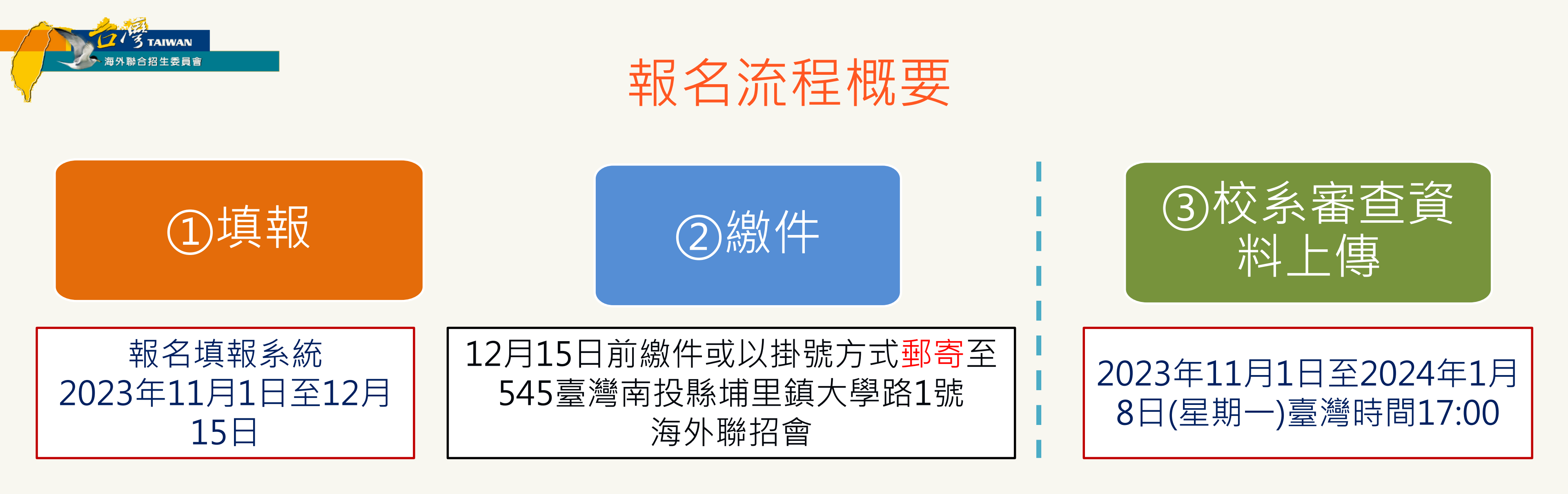

#### 重要提醒:

- 1.研究所於2023年12月15日截止報名,僅提供備審資料上傳至2024年1月8日(星期一)台灣時間下午5 點前,請確認填報資料無誤後再按下「確認填報資料」。 2.①填報、②繳費、③校系審查資料上傳等步驟的「登入帳號」及「報名序號」須為同一組,曾於填
- 報系統註冊1個帳號以上的同學請特別留意。
- 3.步驟【③校系審查資料上傳等步驟】最後確認需點選系統左下角「確認上傳資料並提交」, 「確認上傳資料並提交」程序者,一律不予分發。

未完成

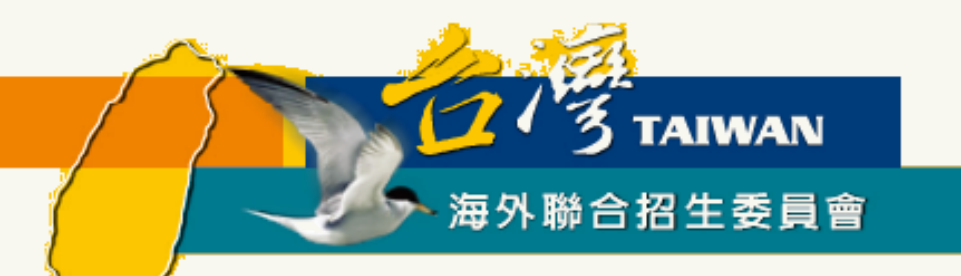

#### 海外聯招會報名步驟與填報系統使用說明

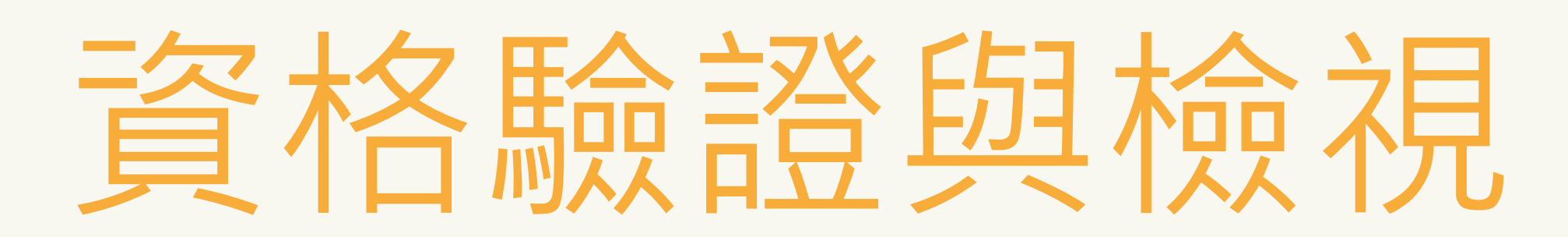

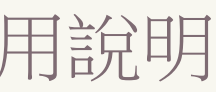

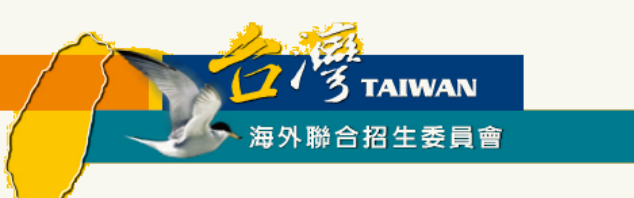

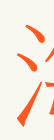

- ▶ 報名期間可在「研究所專區」(https://cmn-hant.overseas.ncnu.edu.tw/graduate)找到申請資料 填報系統聯結網址
- ▶ 建議使用最新版 Chrome 瀏覽器操作系統

| 쭇 海外聯合招生委員會 - 申請資料填報系統                                                                          |
|-------------------------------------------------------------------------------------------------|
| 小提醒 如果在填報過程上有遇到任何問題,可以點擊 這裡 到常見問                                                                |
|                                                                                                 |
| 註冊帳號                                                                                            |
| 初次使用請先點選「註冊帳號」。<br>若沒收到帳號開通信,請點選「寄送開通信」。                                                        |
| <mark>臺師大僑先部學生</mark> 請以學校 E-MAIL 帳號(例如:<br>Iks90XXXXXX@ntnu.edu.tw)直接登入,第一次登入請使<br>用忘記密碼功能更新密碼 |
| 港澳註冊帳號人數: 11<br>海外註冊帳號人數: 75                                                                    |
| 註冊帳號                                                                                            |

### 海外聯招會-線上填報系統

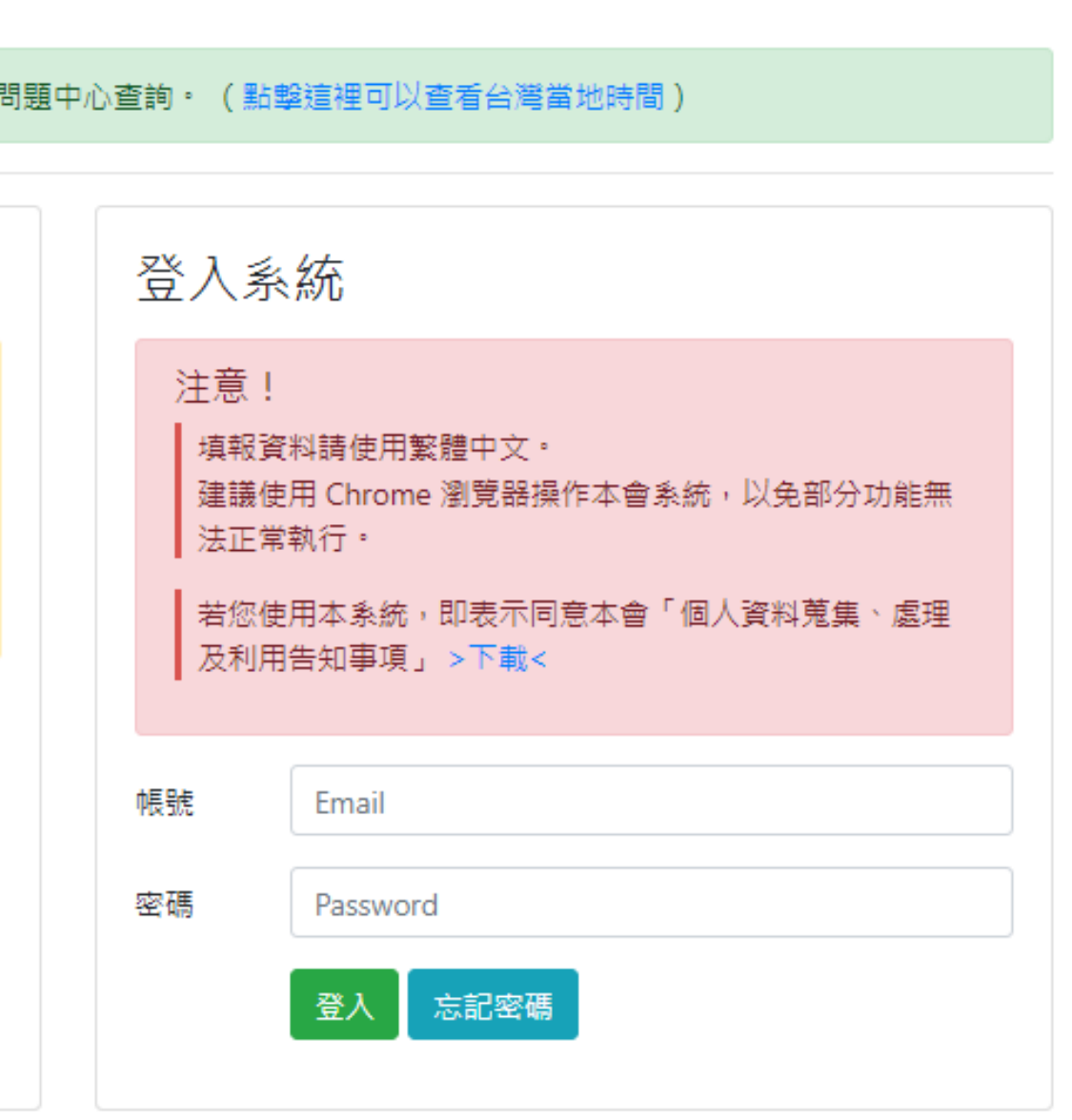

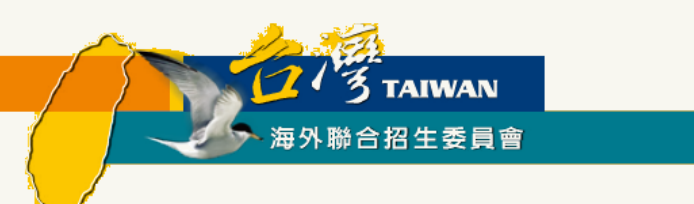

- 1. 點選註冊帳號
- 2. 逐項閱讀及勾選個人資料蒐集、處理及利用告知事項後點選「同意」
- 3. 輸入您的 E-Mail 與您想要使用的密碼
- 4. 至 E-Mail 收信,依照指示驗證 E-Mail
- 5. 選擇申請類別(碩士/博士)
- 6. 選擇身份別:港澳生/港澳具外國國籍之華裔學生

7. 逐一答復相關問題

## 線上填報系統操作流程 -- 資格檢視部份

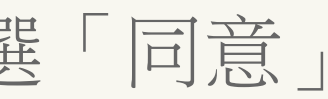

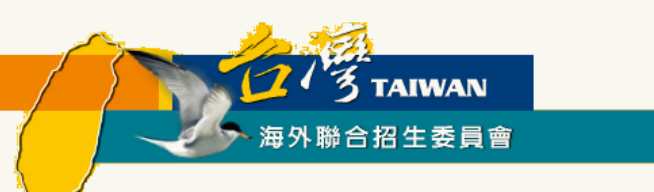

▶點選註冊帳號

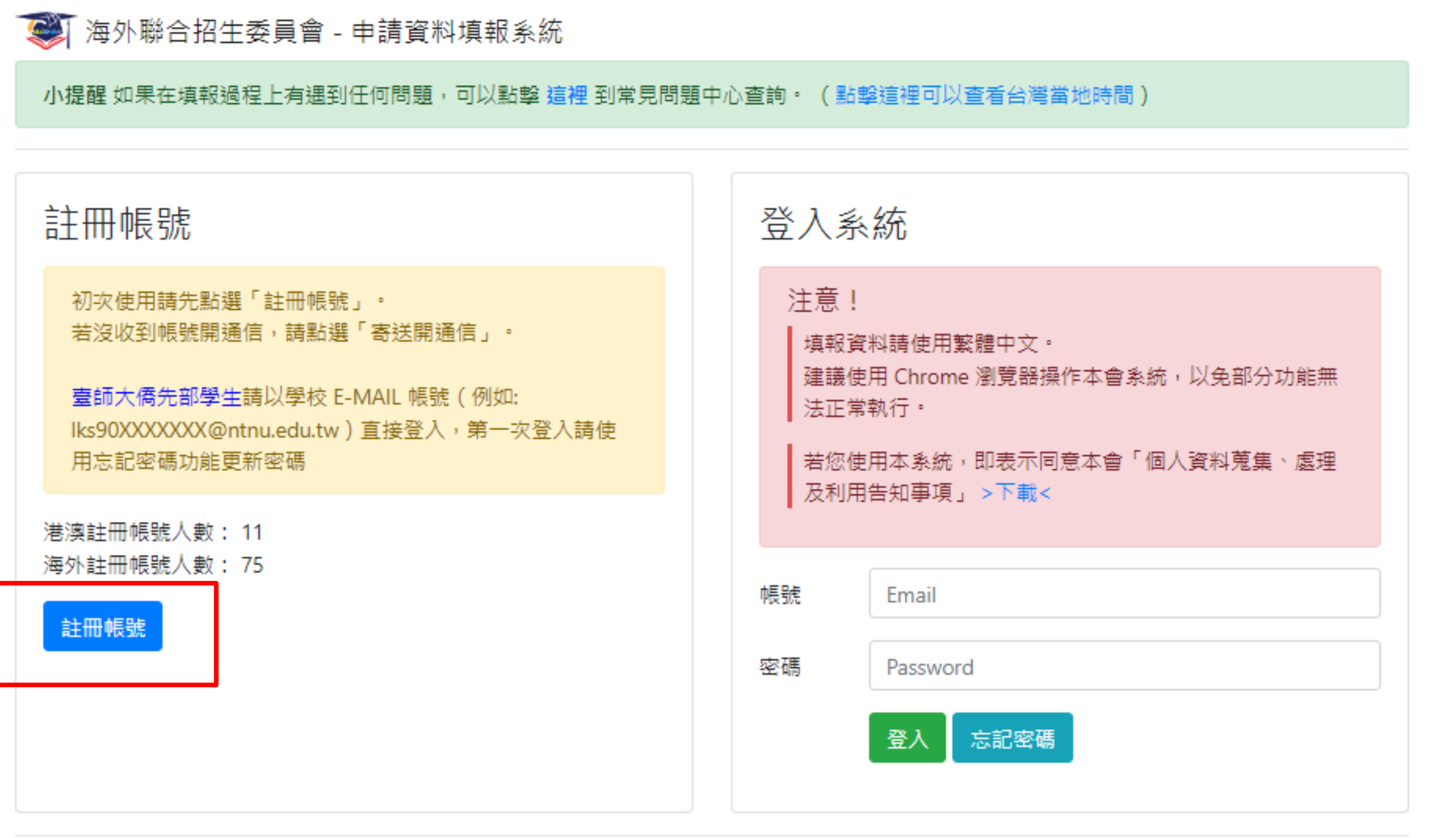

### 線上填報系統操作流程 -- 資格驗證部份

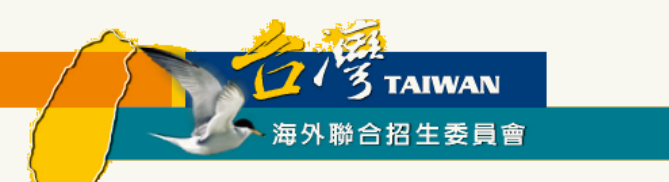

### ▶逐項閱讀及勾選個人資料蒐集、處理及利用告知事項後點選「同意」

#### 海外聯合招生委員會 University Entrance Committee For Overseas Chinese Students

報名學生個人資料蒐集、處理及利用告知事項

Disclosure Regarding Collecting, Processing and Using Personal Data of Applicants

請您於填寫個人資料前,務必詳讀下列所有條款內容,並勾選表示同意。 若您勾選後按下「同意」,即表示您同意遵守下列條款,並同意本單位依下列條款蒐集、處理、利用您於本網站提供之個人資料。

·依據「個人資料保護法」(以下簡稱個資法),為確保您的個人資料,隱私及權益之保護,請詳細閱讀海外聯合招生委員會(以下簡稱本會) 依個資法第8條及第9條規定所為以下「報名學生個人資料蒐集、處理及利用告知事項」(倘您未滿20歲,下列內容請併向您法定代理人或監護 人告知)。

Please read the following terms thoroughly before filling in your personal data, and then click "agree". By checking and clicking "agree," you agree to abide by the following terms and agree with us to collect, process and use the personal data that you provide on this website according to the following terms.

The following "Disclosure Regarding Collecting, Processing and Using Personal Data of Applicants" is issued by University Entrance Committee For Overseas Chinese Students (hereinafter, the "Committee") in accordance with Article 8 and 9 of the "Personal Data Protection Act" (hereinafter, the "PDPA") to ensure the protection of your personal data, privacy and rights (if you are under 20 years old, please notify your guardian the following terms).

#### 條款內容 Content of Terms

#### 一、 機構名稱:海外聯合招生委員會

I. Name of the organization: University Entrance Committee For Overseas Chinese Students

個人資料蒐集之目的:

> 本會基於辦理僑生及港澳生「個人申請」、「聯合分發」就讀臺灣之大學校院、國立臺灣師範大學僑生先修部(以下簡稱「僑先部」)招 生工作相關之試務(134<sup>註</sup>,包括公示姓名榜單)、提供學業成績、考試成績、招生、分發、證明使用之資(通)訊服務(135)、資 (通)訊與資料庫管理(136)、學(員)生資料管理(158)、學術研究(159)及完成其他海外聯合招生必要工作或經報名學生同意之 目的。

## 線上填報系統操作流程 -- 資格驗證部份

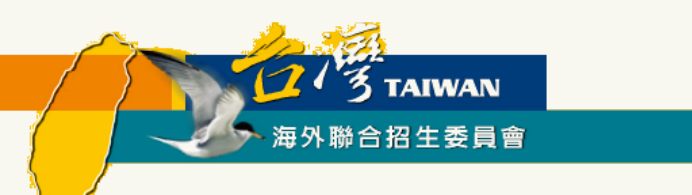

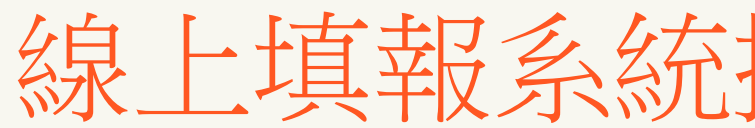

#### ▶ 輸入您的 E-Mail 與您想要使用的密碼

| 🐼 海外聯合招生委員會 - 申請資料填報系統                               |
|------------------------------------------------------|
| 小提醒 如果在填報過程上有遇到任何問題,可以點擊 這裡 到常見問題中心查詢。 (點擊這裡可以查看台灣)  |
| 註冊帳號                                                 |
| 吨展號(E-Mail)                                          |
| Enter email                                          |
| 建議使用 Gmail 或 Yahoo 信箱註冊,註冊後請至 E-Mail 閱讀帳號開通信。        |
| 密碼                                                   |
| Password                                             |
| 請輸入大於等於 8 個字元,並混合大寫、小寫、數字或特殊符號(限~!@#\$%^&*()_+-=)任兩種 |
| 確認密碼                                                 |
| Password                                             |
| □ <mark>本人同意「海外聯合招生委員會 報名學生個人資料蒐集、處理及利用告知事項」。</mark> |
| 註冊                                                   |
|                                                      |

## 線上填報系統操作流程 -- 資格驗證部份

#### 地時間)

勾選表示同意)

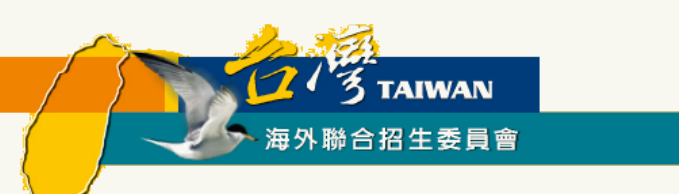

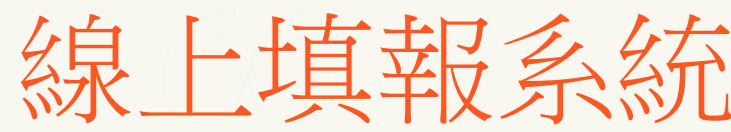

### ▶ 至 E-Mail 收信,依照指示驗證 E-Mail

### 建議先完成驗證程序再進行填報,否則所填資料將無法完成提交。

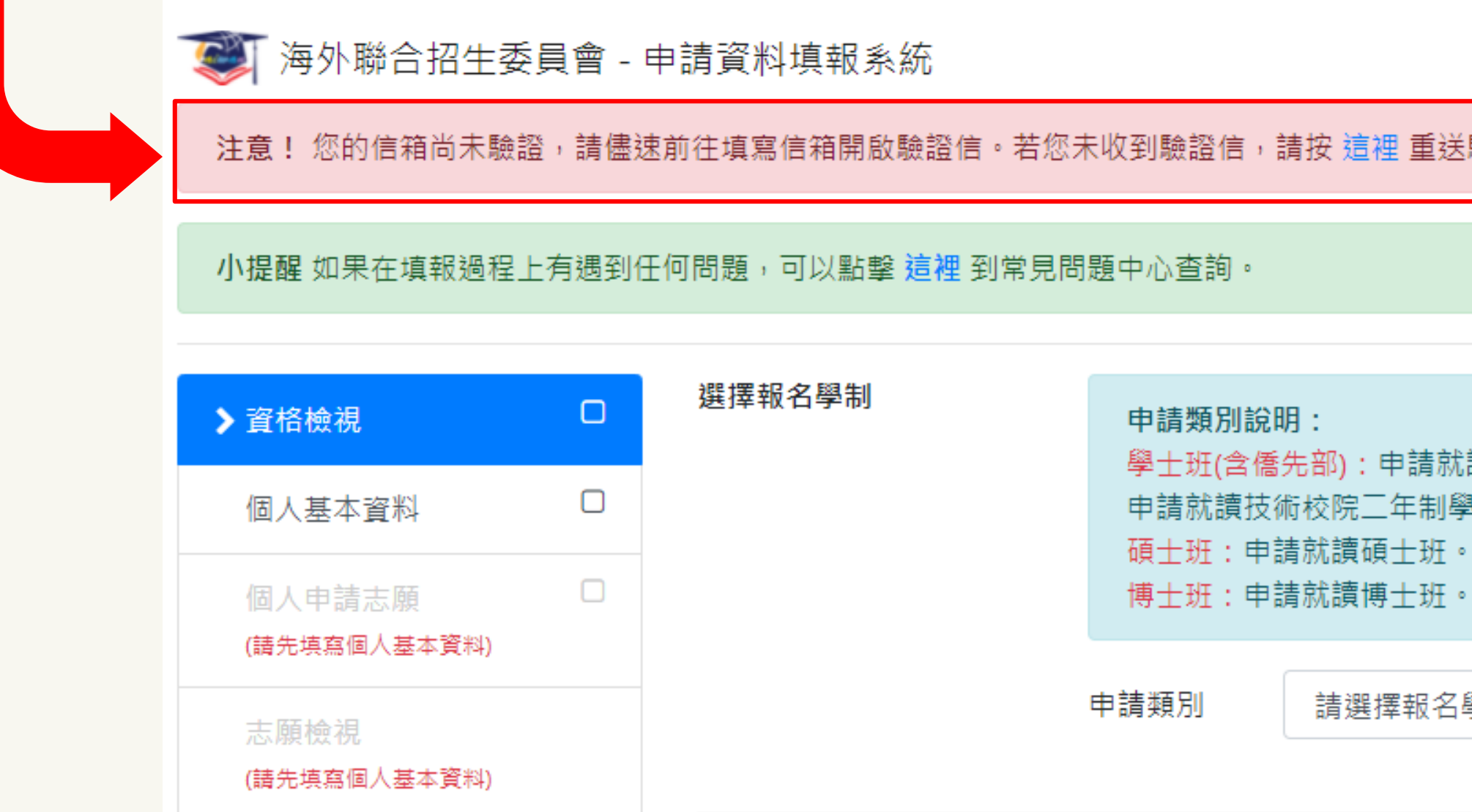

## 線上填報系統操作流程 -- 資格驗證部份

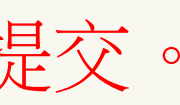

|                     | 歡迎k |  | 登入! | ☞ 登出 |
|---------------------|-----|--|-----|------|
| 青按 <u>這裡</u> 重送驗證信。 |     |  |     |      |
|                     |     |  |     |      |
|                     |     |  |     |      |

學士班(含僑先部):申請就讀大學部(亦可選填僑先部志願)。

申請就讀技術校院二年制學士班(限在香港取得副學士學位或高級文憑者)。

: 請選擇報名學制

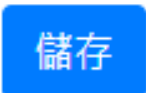

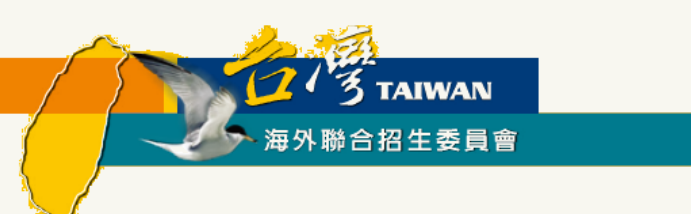

### ▶ 至 E-Mail 收信,依照指示驗證 E-Mail

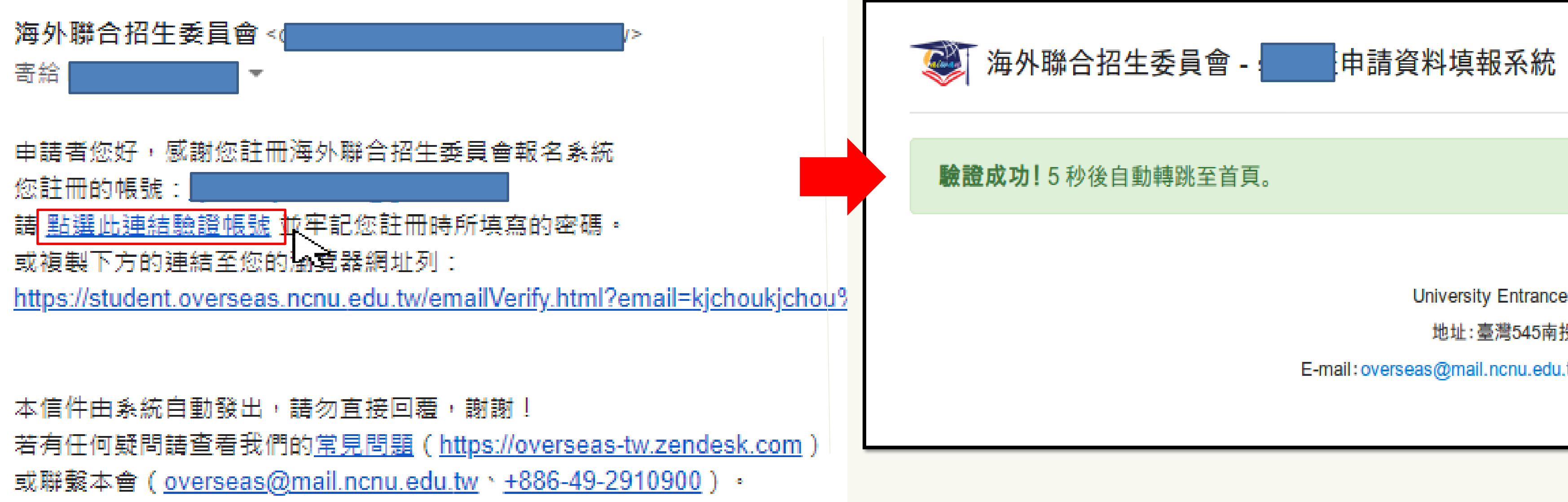

## 線上填報系統操作流程 -- 資格驗證部份

海外

University Entrance Commi

地址:臺灣545南投縣埔里

E-mail:overseas@mail.ncnu.edu.tw 電話

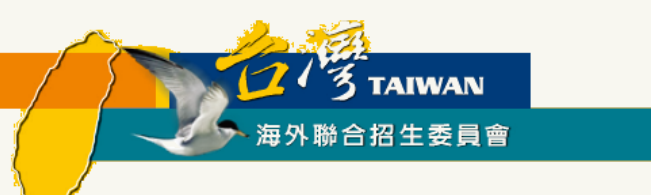

#### ▶ 選擇申請類別(碩士/博士)

#### 小提醒 如果在填報過程上有遇到任何問題,可以點擊 這裡 到常見問題中心查詢。 (點擊這裡可以查看台灣當地時間)

| > 資格檢視                 | 0 | 選擇報名學制 | 申請類別說明:<br>周十班(今/64年部)・由誌計算                  |
|------------------------|---|--------|----------------------------------------------|
| 個人基本資料                 |   |        | 学工班(日間元前), 中間初間<br>港二技:申請就讀技術校院<br>文馮以上學位者)。 |
| 個人申請志願<br>(請先填寫個人基本資料) |   |        | 硕士班:申請就讀碩士班。<br>博士班:申請就讀博士班。                 |
| 志願檢視<br>(請先填寫個人基本資料)   |   |        | 申請類別                                         |

## 線上填報系統操作流程 -- 資格驗證部份

#### 賣大學部 (亦可選填僑先部志願)。 二年制學士班(限香港學生取得副學士學位或高級)

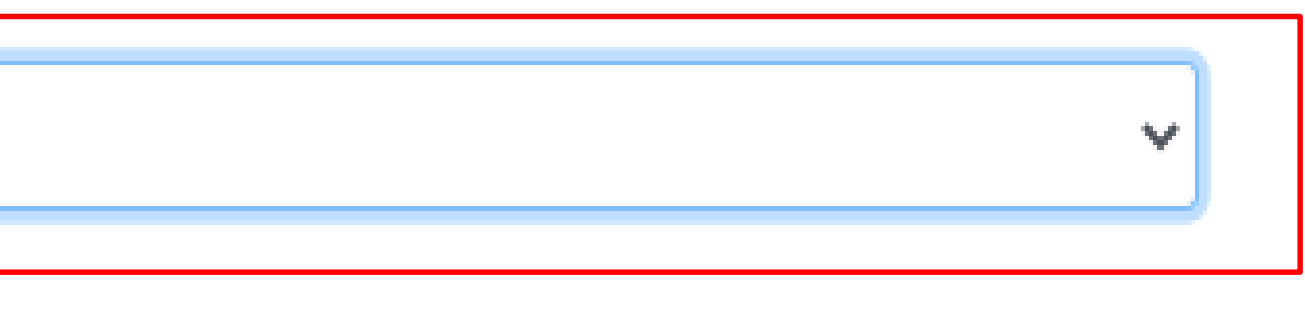

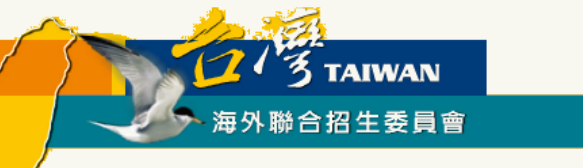

### > 選擇身份別:在臺港澳生/在臺僑生(非港澳地區請選在臺僑生)

| > 資格檢視                 | 選擇報名學制                 | 申請類別說明:                                                                                                    |
|------------------------|------------------------|----------------------------------------------------------------------------------------------------|
| 個人基本資料                 |                        | 項士班:申請就讀碩士班。<br>博士班:申請就讀碩士班。                                                                                                    |
| 個人申請志願<br>(請先填寫個人基本資料) |                        |                                                                                                    |
| 志願檢視                   |                        |                                                                                                    |
| (請先填寫個人基本資料)           | 身分別                    | 身分別說明:<br>港澳生:持有香港或澳門新之國家或地區6年以上。<br>港澳具外國國籍之華裔學生<br>港或澳門永久性居民身份證<br>及大陸地區以外之國家或<br>20日後首次取得之葡萄牙證<br>續.<br>海外僑生:最近連續居留選<br>地永久或長期居留證件之書<br>在臺港澳生:在臺灣取得學士 |
|                        |                        | 申請身份別 ○ 港澳<br>● 在臺                                                                                                    |
|                        | 請問您是否曾經由本聯招<br>○ 是 ○ 否 | 會或各校單招管道分發在臺就讀力                                                                                                    |

### 線上填報系統操作流程 -- 資格驗證部份

 $\sim$ 

讀大學部 (亦可選填僑先部志願)。

K久性居民身分證,且最近連續居留臺灣地區以外

E: 具外國國籍(不含大陸、港澳及臺灣)與持有香 登,未曾在臺設有戶籍,且最近連續居留臺灣地區 地區6年以上。 須持「外國護照」(含1999年12月) 舊照)來臺就學、申請入境簽證及辦理在臺居留手

每外(不含大陸、港澳及臺灣)6年以上,並取得僑居 「「「「「「「」」「「」」「「」」。

一些一些一个小学家的一个小学家。

L或碩士學位的僑生。

生 ○ 港澳具外國國籍之華裔學生 ○ 海外僑生 港澳生 〇 在臺僑生

大學並註冊入學過?

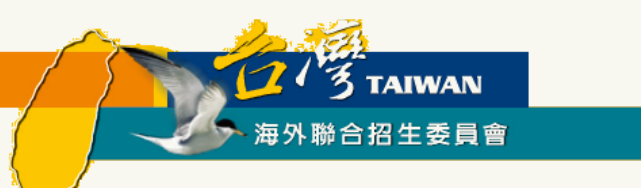

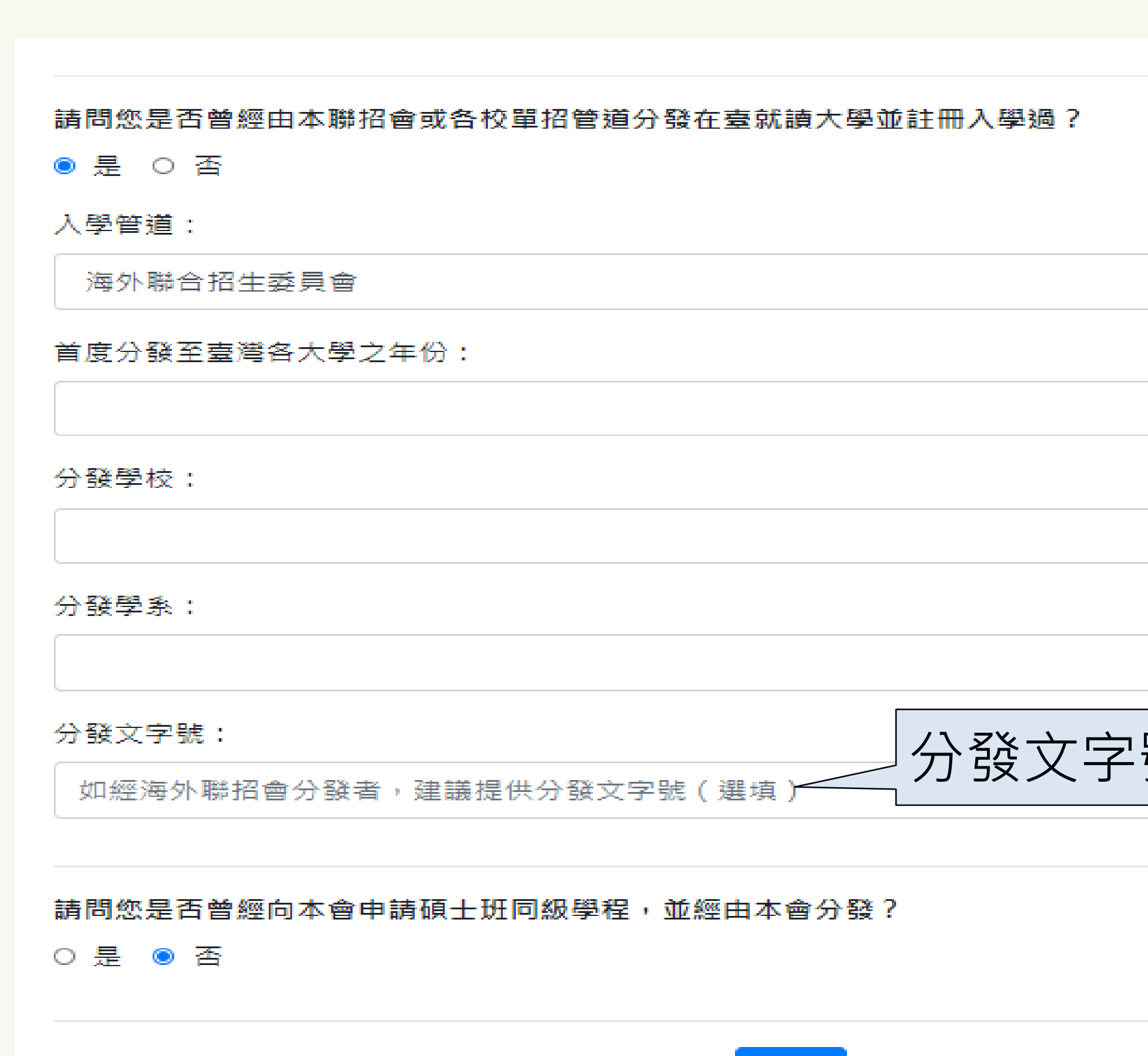

儲存

### 線上填報系統操作流程 -- 資格驗證部份

| ~      |  |
|--------|--|
|        |  |
|        |  |
|        |  |
|        |  |
| 號非必填欄位 |  |
|        |  |

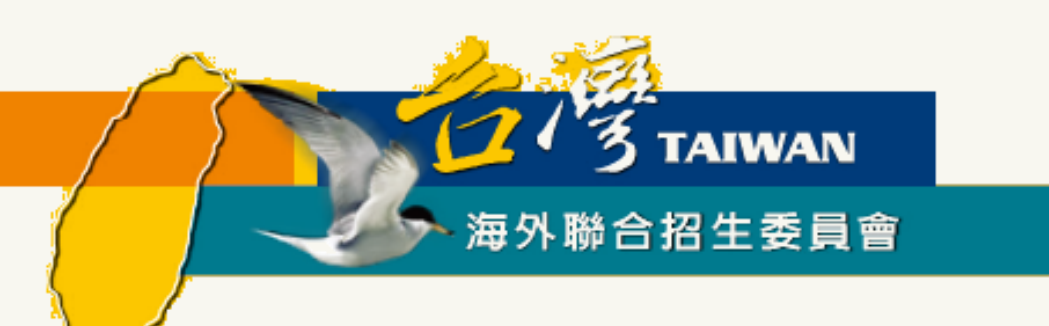

### 海外聯招會報名步驟與填報系統使用說明

# 個人基本資料填寫

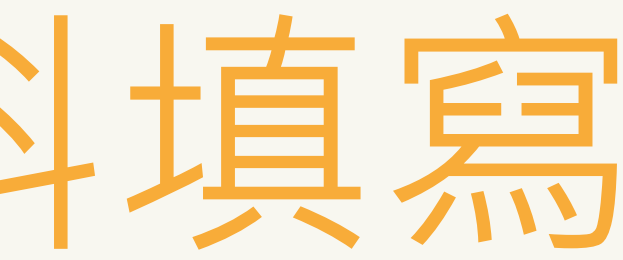

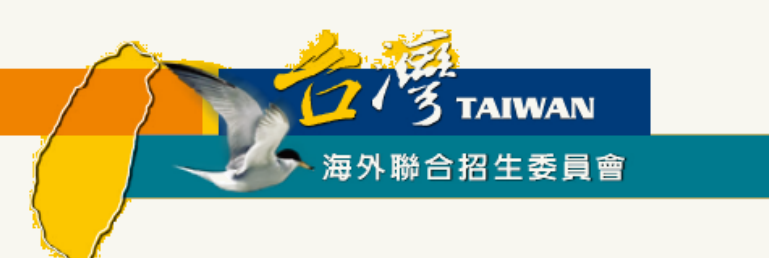

- 1. 填寫個人基本資料
- 2. 選填個人申請志願
- 3. 檢查個人的資料與志願是否正確
- 4. 確認並送出資料

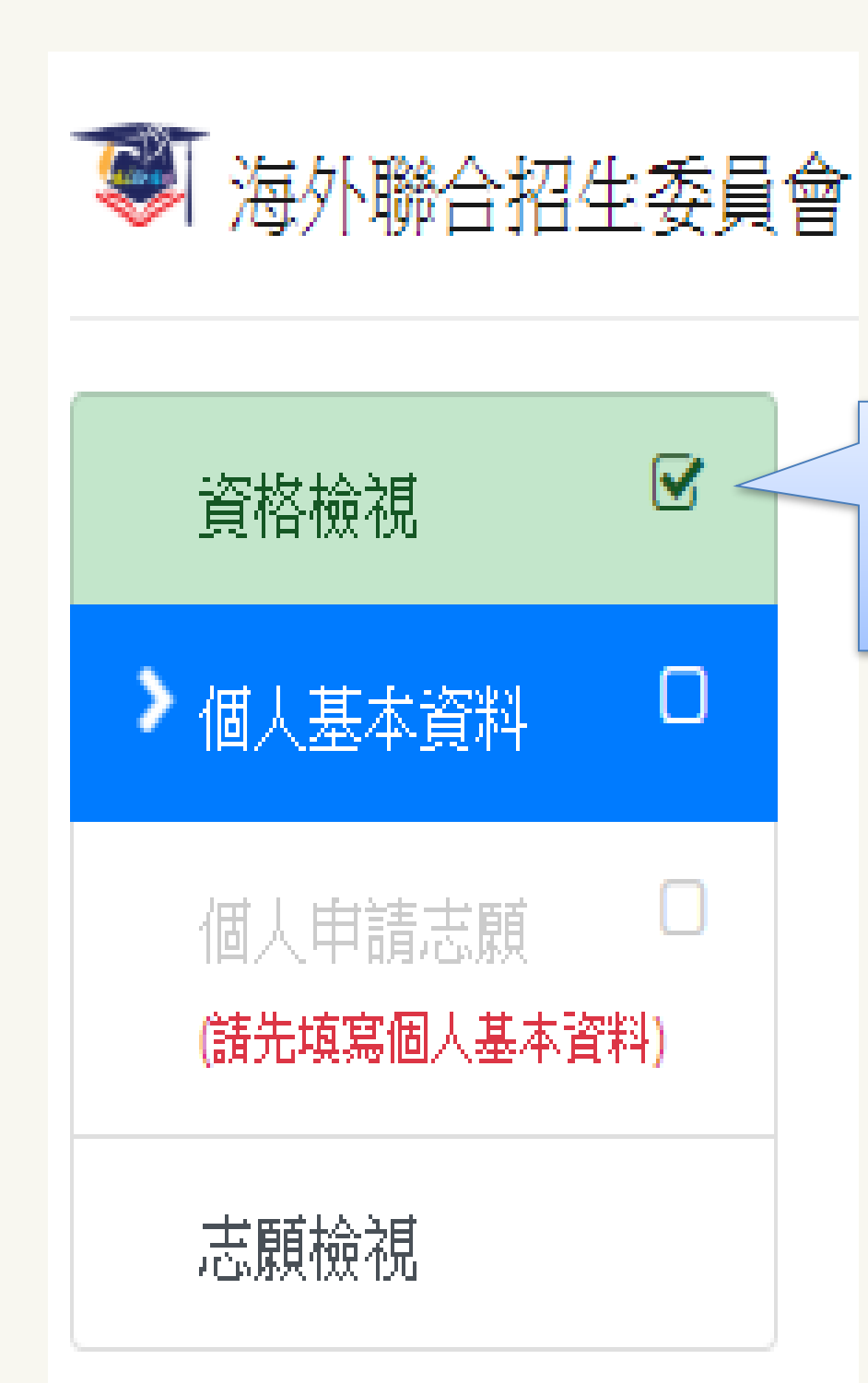

## 線上填報系統操作流程 - 個人資料填寫

### 已完成的區塊會從自色變 為**綠色**,並且出現勾勾

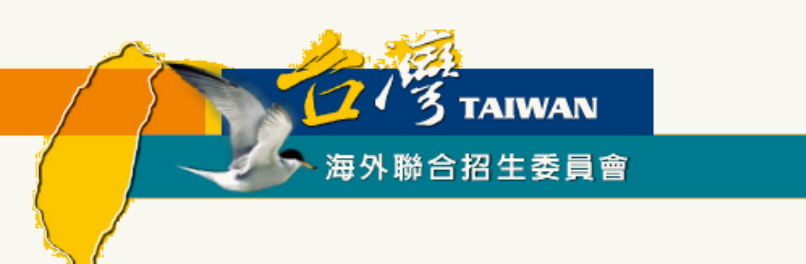

線上填報系統操作流程 - 個人資料填寫

### ▶ 依序填寫申請人資料表、僑居地資料、在台資料(無者免填)、學歷、家長資料、在台聯 絡人(註:\*紅色字體為必填欄位)

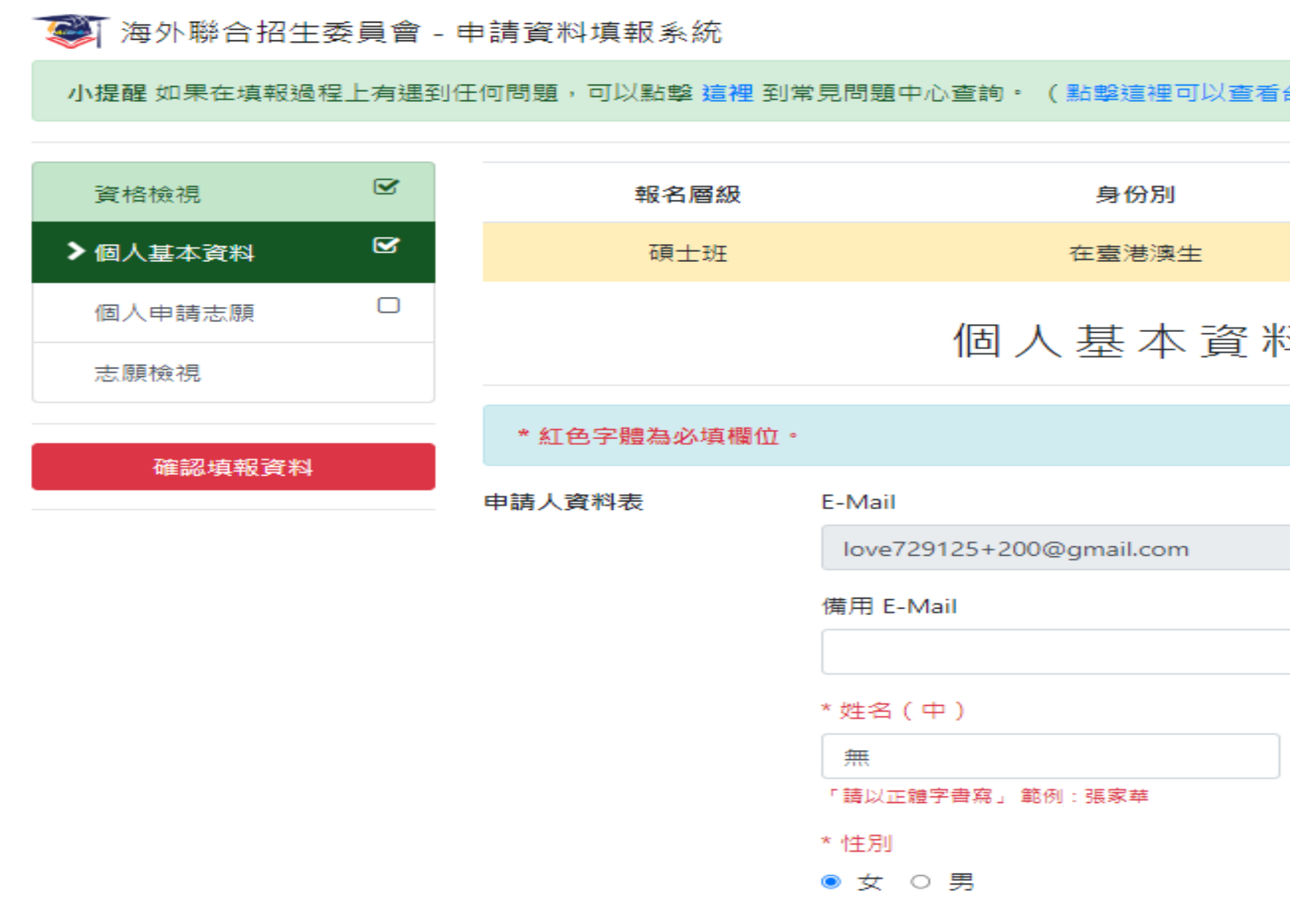

|            | 歡迎 無 登入! | ● 登出 |
|------------|----------|------|
| 台灣當地時間)    |          |      |
|            |          |      |
|            | 報名序號     |      |
|            | 000356   |      |
| N          |          |      |
| 4          |          |      |
|            |          |      |
|            |          |      |
|            |          |      |
|            |          |      |
|            |          |      |
| * 姓名 ( 苗 ) |          |      |
| WU         |          |      |
|            | 件、畢業證書所載 | 一致。  |
| * 生日       |          |      |
| 1985/07/26 | 5        |      |
|            |          |      |

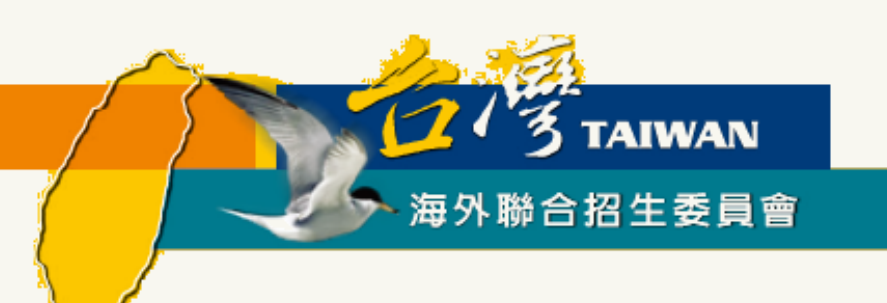

### 海外聯招會報名步驟與填報系統使用說明

# 個人申請志願填寫

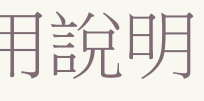

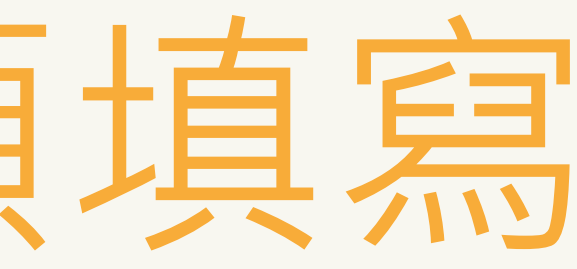

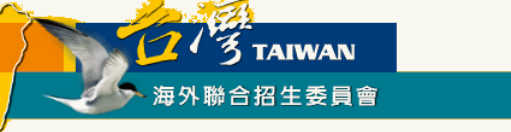

### 線上填報系統操作流程 -- 選擇個人申請志願

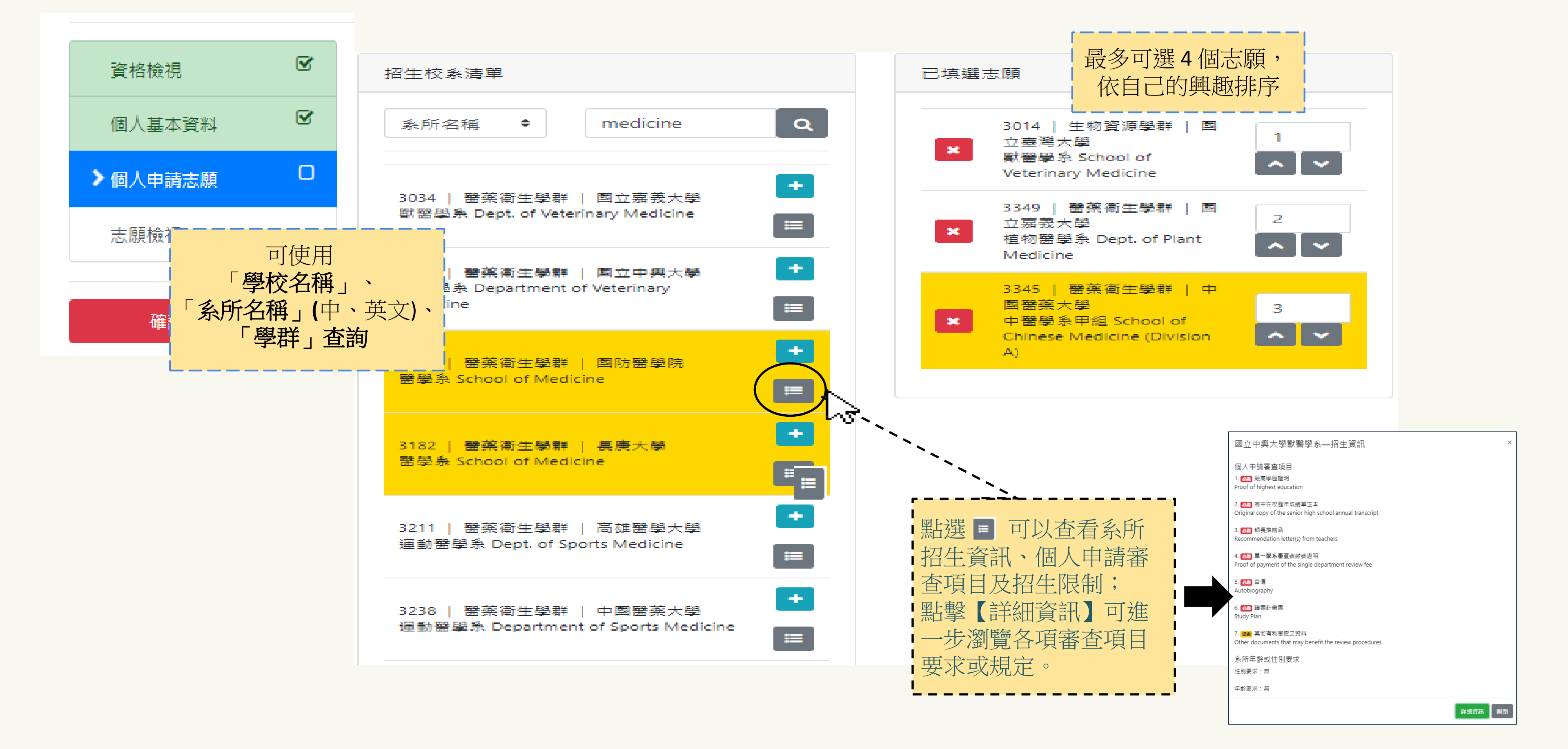

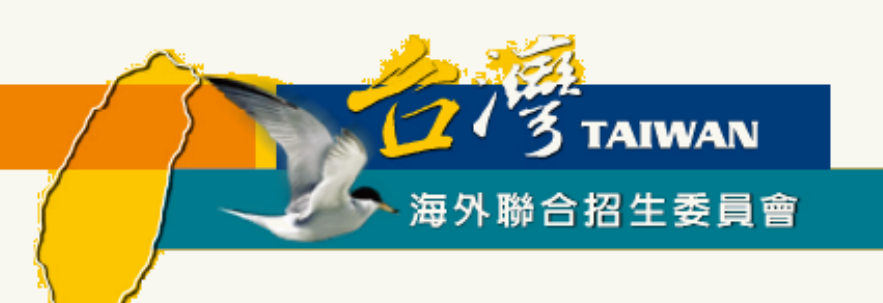

### 海外聯招會報名步驟與填報系統使用說明

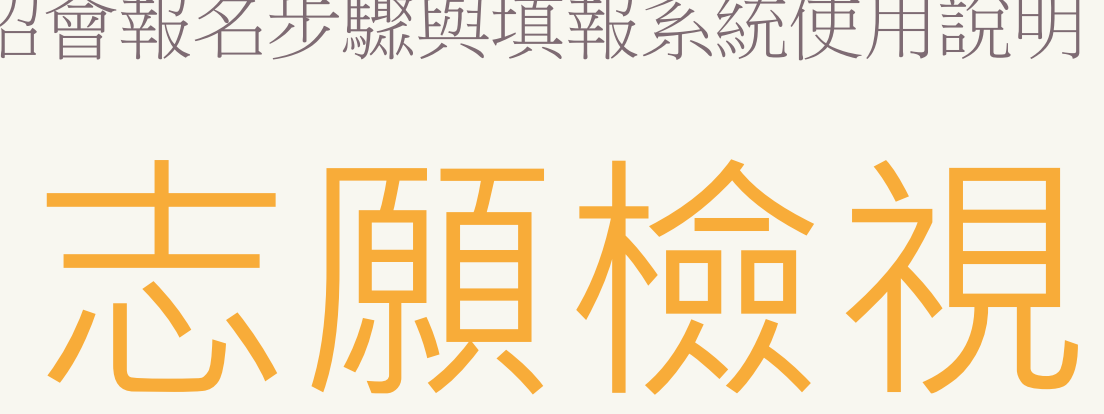

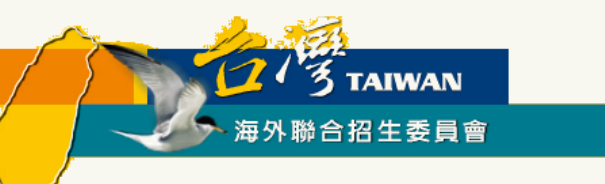

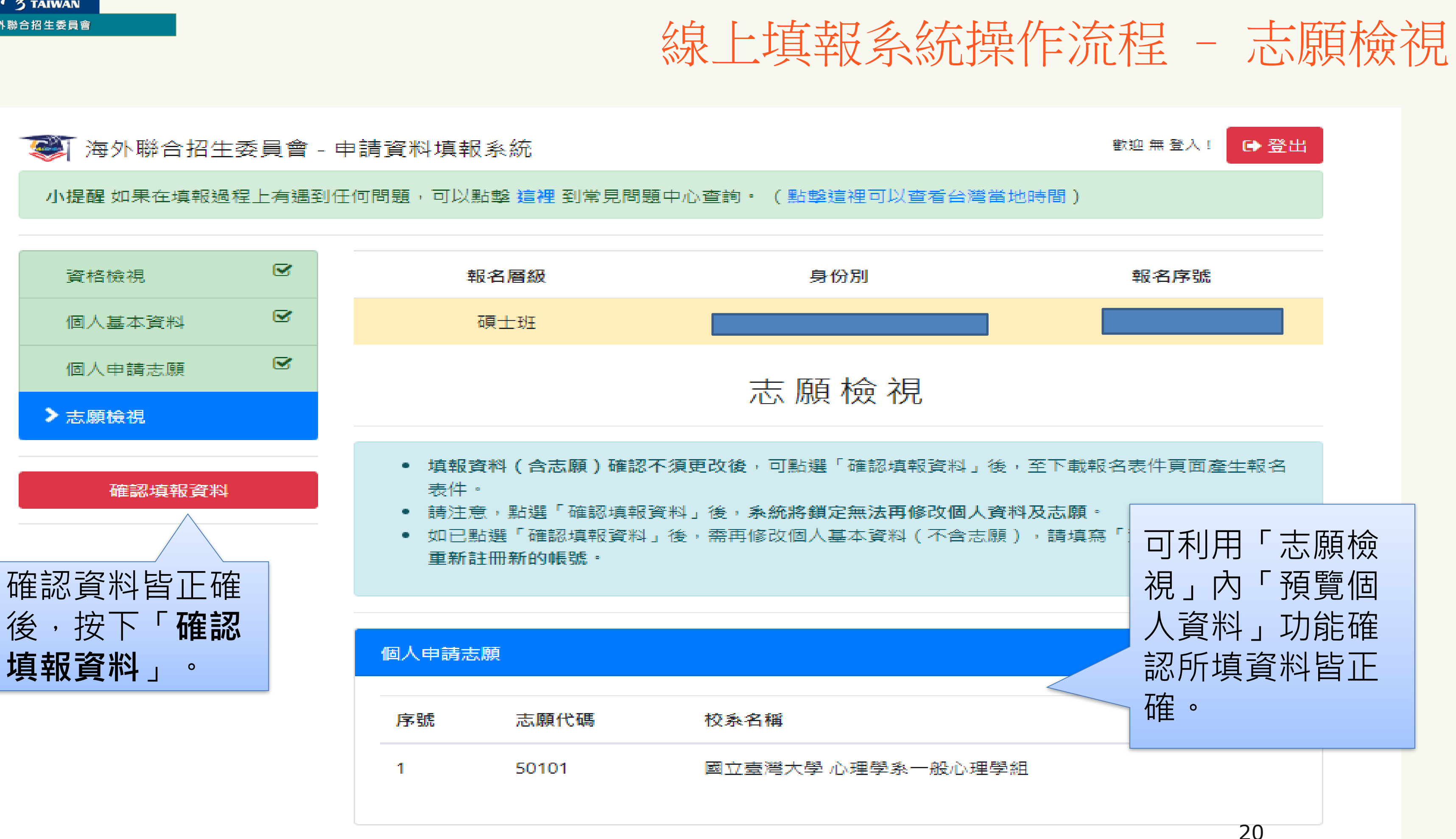

7/3 TAIWAN 海外聯合招生委員會

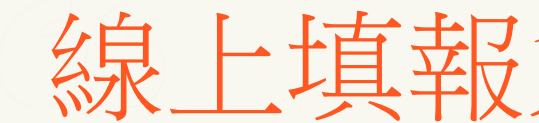

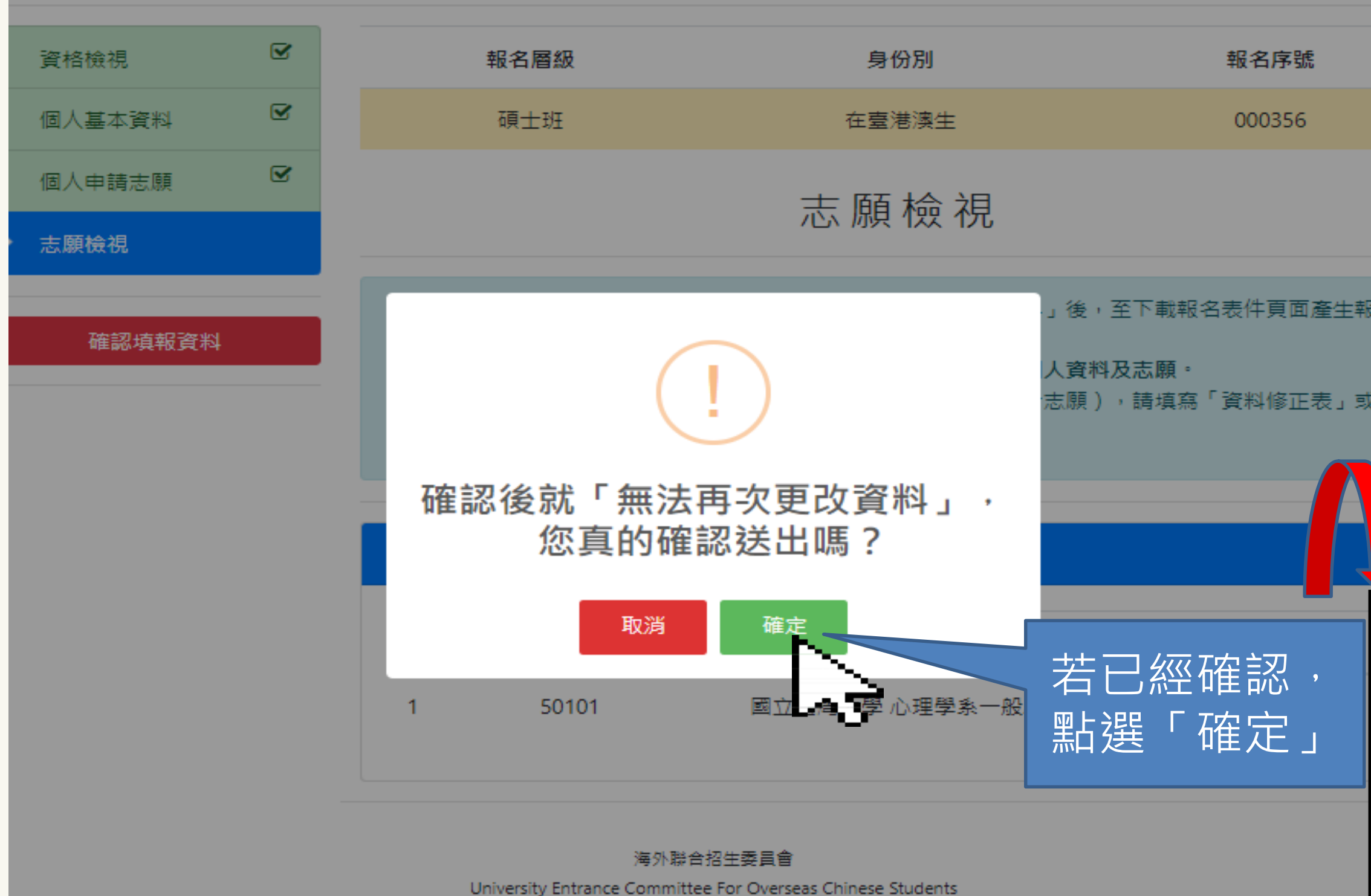

生机酸盐用药工物酶 吃 圈头医士圈敞上的

### 線上填報系統操作流程 - 志願檢視

| 就是             |                  |                            |                                                          |
|----------------|------------------|----------------------------|----------------------------------------------------------|
|                |                  |                            |                                                          |
| Ağı,           | 報名層級             | 身份別                        | 報名序號                                                     |
| 人基本資料 🗹        | 碩士班              | 在臺僑生                       | 000356                                                   |
| 人申請志願 🕑<br>願檢視 |                  | 志願檢視                       |                                                          |
| 確認填報資料         |                  | $\checkmark$               | -」後,至下載報名表件頁面產生報名<br>人 <b>資料及志願。</b><br>志願),請填寫「資料修正表」或是 |
|                | 成功               | 確認資料。                      |                                                          |
|                | 如果需要再修改資料請<br>請- | 利用「資料修正表」·或是重新申<br>一組新的帳號。 |                                                          |
|                |                  | 確定                         |                                                          |
|                | 1 50101          | 國立臺灣大學 心理學系一般/             | 2理學組                                                     |
|                |                  |                            |                                                          |

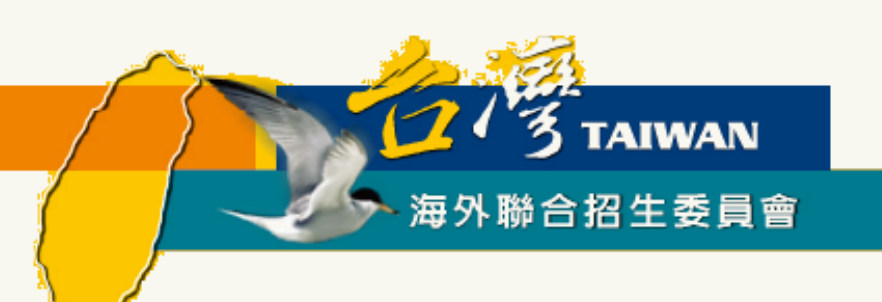

### 海外聯招會報名步驟與填報系統使用說明

# 下載列印表件

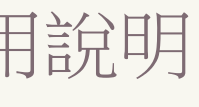

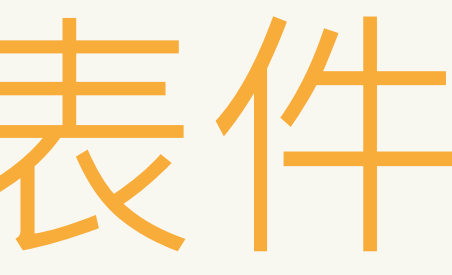

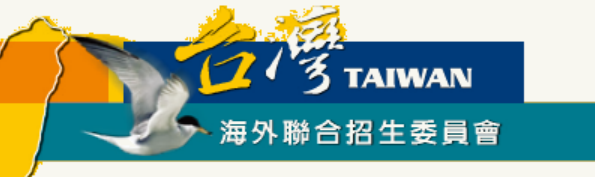

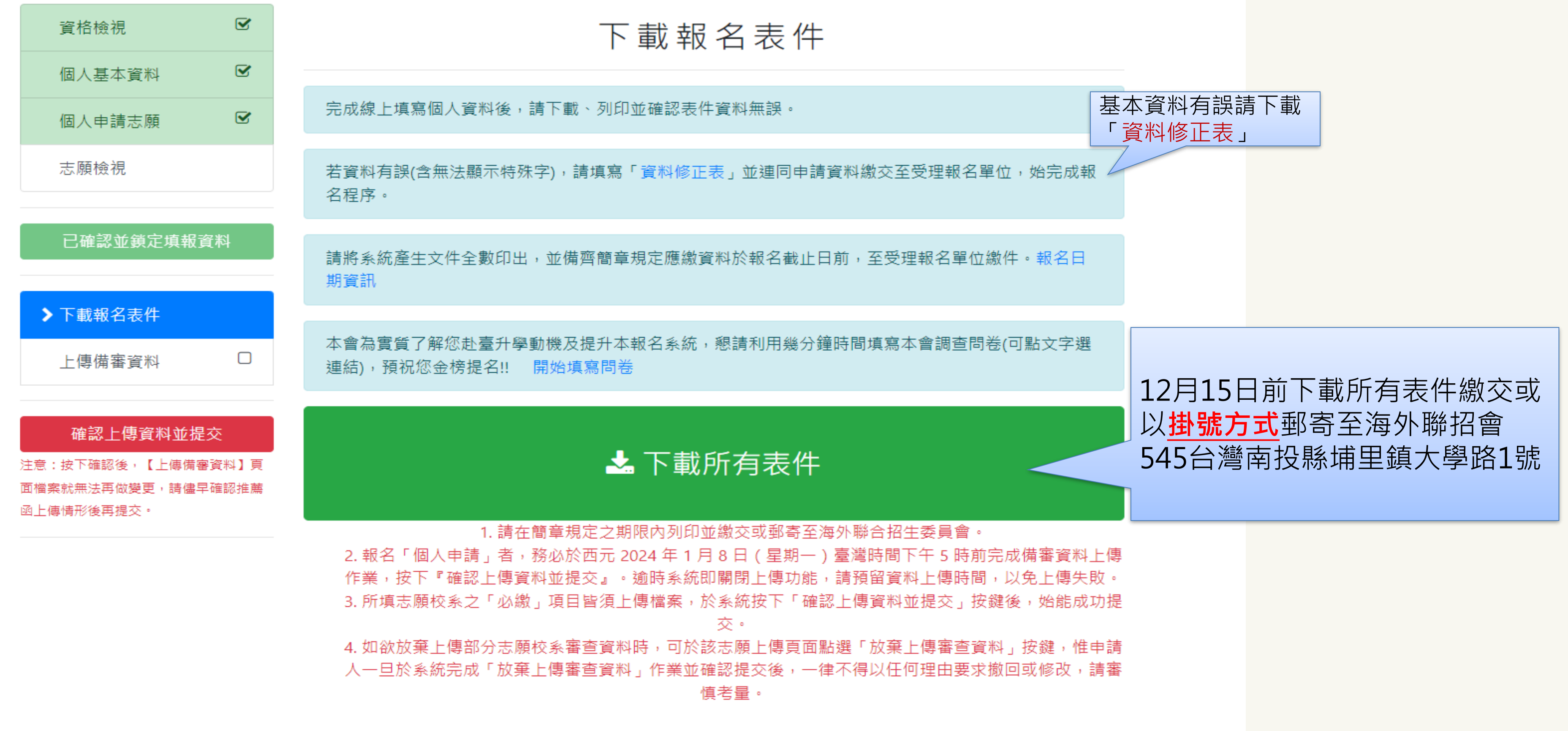

# 線上填報系統操作流程 - 下載列印表件

![](_page_23_Picture_0.jpeg)

| 2024 年[亞洲-臺灣]地區學生來臺就讀博士班申請表(1式1份)<br>報名序號:000196 身份別:在臺港演生 倚生編號:(中議人勿城)<br>@@#:                                                                                                    | 列印                        | 1 張紙                   |
|----------------------------------------------------------------------------------------------------|---------------------------|------------------------|
|                                                                                                    | 目的地                       | 🖶 DocuPrint 5105 d 🔹 👻 |
| *姓名         游小姐         WU         年齢         23         *性別         男           *生日         2000/02/08         *出生地         香港                                                                                                    | 網頁                        | 全部 🔻                   |
| 請     FID No: 1234567(8)     筆       地     第ID No: 1234567(8)     筆       皮     展     R       地     該照: 123123     國       料     *僑居地地址: jijfidjfosdjf       E-mail : love729125@gmail.com     僑居地手機: 12-123456789     *僑居地       在臺電話:     在臺電話:                                                                                                    | 份數                        | 1                      |
| *       主修:中文; fink. (雙主修): 無。         #素學校國別: 臺灣       #案學校:中興         *       *         *       #素學校國別: 臺灣         #素學校國別: 臺灣       #案學校: 中興         *       *         *       *         *       *         *       *         *       *         *       *         *       *         *       *         *       *         *       *         *       *         *       *         *       *         *       *         *       *         *       *         *       *         *       *         *       *         *       *         *       *         *       *         *       *         *       *         *       *         *       *         *       *         *       *         *       *         *       *         *       *         *       *                                                                                                    | 料全數印 <sup>*</sup><br>大頭照。 | ~                      |
| 非「身心障礙」或「特殊照護」或「特殊       ***表件繳交情形,此區由申請人勾選***     此區由受理申請單位填寫       確認欄     繳交表件項目     審查欄     受理申請單位簽章     駐外機構簽章       一、申請表     -、申請表     -        三、身份證明文件影本     -     -        回、碩士歷年成績單正本     -     -     -       正、其始     -     -     -                                                                                                    |                           |                        |
| 五、具地     日本、具地     日本、具地     日本、具地     日本、具地     日本、具地     日本、現代     日本、現代     日本、現代     日本、現代     日本、現代     日本、現代     日本、現代     日本、現代     日本     日本 | 寫上自                       | 己的地址                   |
|                                                                                                    |                           | 列印取消                   |
| 2023-17-17 14.13.43                                                                                                    | •                         |                        |

線上填報系統操作流程 - 列印系統表件 請將此頁 黏貼在郵 寄信封上 海外聯合招生委員會 國內大學畢業之僑生及港澳生 申請研究所專用信封 西元 2024 年秋季入學適用 (請將本表黏貼於信封封面) 報名序號:000196 請填郵遞區號 54561 海 外 南 聯 投 合 縣 招 埔 生 里 鎮 委 大 員 學 會 路 1 收 號 寄

所繳資料請詳細檢查,如有缺漏,申請人自行負責。

![](_page_24_Picture_0.jpeg)

# 1. 申請表 系統產生

# 2. 居留證或僑居地身分證明文件影本

畢業生:畢業證書或修業證明書 3. 學歷證件影本 應屆生:學生證影本(需有當學年註冊章)或在學證明

# 4. 歷年成績單正本(應屆生若當學期成績尚未出來,可免檢附「當學期」成績)

· 郵寄時間: 自西元 2023年 11 月 1 日起至 12 月 15 日截止。(以臺灣郵戳為憑,逾期不予受理)。 郵寄地址:海外聯合招生委員會(54561 南投縣埔里鎮大學路1號) \*請務必以掛號信函郵寄\*

![](_page_24_Picture_7.jpeg)

![](_page_25_Picture_0.jpeg)

# 海外聯招會報名步驟與填報系統使用說明

![](_page_25_Picture_2.jpeg)

![](_page_25_Picture_3.jpeg)

![](_page_26_Picture_0.jpeg)

### ▶ 點選「上傳備審資料」

![](_page_26_Figure_5.jpeg)

![](_page_27_Picture_0.jpeg)

![](_page_27_Picture_1.jpeg)

![](_page_27_Figure_2.jpeg)

![](_page_27_Figure_3.jpeg)

- 請於西元 2024 年 1 月 8 日 (星期一)臺灣時間下午 5 時前完成志願校系審查資料上傳作業並提 交。
- 所有未放棄上傳資料的志願,其必繳項目都至少要上傳一個檔案,否則無法完成提交。
- 申請人如欲放棄上傳部份志願校系資料,可點選 🗙 按鍵。如欲恢復上傳,可點選 😋 按鍵。惟一 旦按下【確認上傳資料並提交】按鍵後,一律不得以任何理由要求撤回或修改。
- 一經按下【確認上傳資料並提交】按鍵後,上傳的檔案就無法再做任何變更。請務必檢視各志願校 系上傳之檔案項目、內容及數量無誤後再提交。
- 按下【確認上傳資料並提交】,系統將產生「志願校系審查資料上傳確認信」,並發送電郵供留存。 參考,始完成審查資料提交程序。
- 逾前開上傳截止時間,系統即關閉審查資料上傳功能,申請人請預留審查資料上傳時間,以免上傳 失敗。未完成前開提交程序者,一律不予分發。

常用文書軟體轉換 PDF 方式說明如下:

- LibreOffice : https://help.libreoffice.org/Common/Export\_as\_PDF/zh-TW
- Microsoft Office : https://support.office.com/zh-tw/article/儲存或轉換為-pdf-或-xps-d85416c5-7d77-4fd6-a216-6f4bf7c7c110
- Apple Pages : https://support.apple.com/zh-tw/HT202227

| 志願序 | 系所代碼  | 學系名稱             | 上傳資料 | 放動 |
|-----|-------|------------------|------|----|
| 1   | 60168 | 國立臺灣大學<br>生化科技學系 | ▲ 上傳 |    |
|     |       |                  |      |    |

### 線上填報系統操作流程 -- 上傳備審資料

![](_page_27_Figure_16.jpeg)

![](_page_28_Picture_0.jpeg)

## 線上填報系統操作流程 -- 上傳備審資料

### ▶ 按照學校要求上傳審查資料

![](_page_28_Figure_3.jpeg)

![](_page_29_Picture_0.jpeg)

![](_page_29_Picture_1.jpeg)

#### ▶ 依序上傳所需資料及文件(各項有註記必繳或選繳)。

![](_page_29_Figure_3.jpeg)

## 線上填報系統操作流程 -- 上傳備審資料

![](_page_30_Picture_0.jpeg)

![](_page_30_Figure_2.jpeg)

| - | 志願代碼 | <mark>1</mark> 098 |
|---|------|--------------------|
|   | 學校名稱 | 國立國                |
|   | 条所名稱 | 設計學                |

**無法再做** 

![](_page_30_Figure_5.jpeg)

## 線上填報系統操作流程 -- 上傳備審資料

![](_page_31_Picture_0.jpeg)

### > 部分校系有收取審查費,請依學校規定方式繳費,並上傳繳費明細。

| 志願代碼 | 3014 |
|------|------|
|      |      |

學校名稱 國立臺灣大學

系所名稱 獸醫學系

circumstances.

| 審查費用 (Review fee)                                                     |                                     |       |                                                                                  |
|-----------------------------------------------------------------------|-------------------------------------|-------|----------------------------------------------------------------------------------|
|                                                                       |                                     |       | 留一廢冬寨杏費繳費證明 (Proof of payment of t                                               |
| 本校「個人申請」單一學系審問                                                        | 查費之收費標準為新臺幣1500元                    | ĵ₫3   | 平 手永备直莫藏莫證另(Hoor of payment of f                                                 |
| http://reg.aca.ntu.edu.tw/stureg)登錄個人基本資料,並以信用<br>查資格不符;審查費一經繳交,概不退還。 |                                     | ∄₩₿   | 刷卡完成後列印報名繳費明細上傳至報名系統。<br>Please print out the payment receipt and uploa<br>made. |
| The application review fee is                                         | TWD 1500 per department in NT       | U. P  |                                                                                  |
| (http://reg.aca.ntu.edu.tw/stu                                        | reg) and register the personal in   | form  | 可接受副檔名為 pdf、jpg、png 的檔案,單                                                        |
| can be paid online with a cred                                        | dit card. The application will be c | lassi |                                                                                  |
| above have not been complet                                           | ted. Besides, after the payment is  | s cor |                                                                                  |

▶ 選擇檔案

已上傳檔案 (點圖可放大或刪除)

# 線上填報系統操作流程 -- 上傳備審資料

of payment of the single department review fee) 必繳

receipt and upload it onto the application system after the payment has been

png 的檔案,單一個檔案大小需小於 4 Mbytes。

![](_page_32_Picture_0.jpeg)

### ▶ 部分校系有要求繳交「師長推薦函」,請依該校系規定「自行上傳」、「邀請師長上傳」或「紙本郵寄」。

| 師長推薦函 (Recommendation letter(s) from teachers) 强数                                                                             |                                                                                                    |
|----------------------------------------------------------------------------------------------------|----------------------------------------------------------------------------------------------------|
| 師長推薦函可依「自行上傳」或「邀請師長上傳」二擇一或併行。<br>-<br>-                                                                                       | 師長收到的信件內容                                                                                                    |
| 可接受副檔名為 pdf、jpg、png 的檔案,單一個檔案大小需小於 4 Mbytes -<br>自行上傳                                                                         | 學生 為報名海外聯合招生委員會,邀請 ● 2<br>您上傳推薦函 > <sup>收件匾 ×</sup>                                                                                                    |
| <ul> <li>或輸入師長資料以寄送電子郵件邀請師長上傳推薦函:</li> <li>◎本人同意系統提供姓名、電子信箱地址、手機號碼、就讀學校名稱等訊息至邀請函中<br/>(如不同意將無法送出邀請)。</li> <li>師長姓名</li> </ul> | 海外聯合招生委員會測試站       上午10:25(5分鐘前)         資 寄給 我          親愛的 劉老師老師/教授您好:       為報名海外聯合招生委員會,邀請您上傳推薦函:         謝謝劉老師協助上傳推薦函                                                                           |
| 給師長的訊息(請同學務必與推薦人先行聯絡,並預留時間供師長上傳送出邀請<br>已上傳檔案 (點圖可放大或                                                                          | 請點選此連結進入上傳畫面。         或複製下方的連結至您的瀏覽器網址列:         https://student.overseas.ncnu.edu.tw:8443/recommendLetterUpload.html?id=002321&email=&token=5d9bf3a70e3445.         486340485d9bf3a70e34d3.79786702 |
| 邀請師長上傳:<br>如於系統中寄發邀請信給師長,由師長上傳。(請報名同<br>學務必自行追蹤聯繫師長上傳進度)                                                                      | 本信件由系統自動發出,請勿直接回覆,謝謝!<br>有<br>電<br><sup>f</sup> 電<br>多上傳檔案。(報名同學請務必提醒師長盡早提供,以免影響<br>自身審查資料提交作業)                                                                                                    |

# 線上填報系統操作流程 -- 上傳備審資料

![](_page_33_Picture_0.jpeg)

![](_page_33_Picture_1.jpeg)

#### ▶ 部分校系有要求繳交「師長推薦函」,請依該校系規定「自行上傳」、「邀請師長上傳」或「紙本郵寄」。

![](_page_33_Figure_3.jpeg)

![](_page_34_Picture_0.jpeg)

![](_page_34_Picture_1.jpeg)

#### ▶ 完成上傳備審資料,記得按「儲存」。

| 自傳 (Autobiography) <mark>必繳</mark>             |
|------------------------------------------------|
| 可接受副檔名為 pdf、jpg、png 的檔案,單一個檔案大小需 小於 4 Mbytes 。 |
| ▶ 選擇檔案                                         |
| 已上 <mark>傳檔案</mark> (點圖可放大或刪除)                 |
|                                                |
| 讀書計畫書 (Study Plan) 必繳                          |
| 可接受副檔名為 pdf、jpg、png 的檔案,單一個檔案大小需 小於 4 Mbytes 。 |
| ▶ 選擇檔案                                         |
| 已上傳檔案 (點圖可放大或刪除)                               |
|                                                |
| □儲存 ※不儲存離開                                     |
|                                                |

# 線上填報系統操作流程 -- 上傳備審資料

![](_page_34_Figure_5.jpeg)

![](_page_35_Picture_0.jpeg)

### 線上填報系統操作流程 - 確認上傳資料並提交

### ▶ 確認所選系所之備審資料均上傳並已儲存

|           | 個人申請志願                             |                                                                     |                                                                                                    |                                                                                 | 上值乡所借案                                                        |  |
|-----------|------------------------------------|---------------------------------------------------------------------|----------------------------------------------------------------------------------------------------|---------------------------------------------------------------------------------|---------------------------------------------------------------|--|
|           | 志願檢視                               |                                                                     |                                                                                                    | -                                                                               | 上時尓川佣餌                                                        |  |
|           | 已確認並鎖定填報資料                         | 3                                                                   | <ul> <li>請於正<br/>交。</li> <li>所有認<br/>中誌</li> </ul>                                                                                                 | 於西元 2024 年 1 月 8 日(星期一)臺灣時間下<br>。<br>有未放棄上傳資料的志願,其必繳項目都至少要                      | (星期一)臺灣時間下午 5時<br>(,其必繳項目都至少要上傳一                              |  |
|           | 下載報名表件<br>▶上傳備審資料                  |                                                                     | <ul> <li>申請人如欲放棄上傳部份志願校系資料,</li> <li>旦按下【確認上傳資料並提交】按鍵後,</li> <li>一經按下【確認上傳資料並提交】按鍵後<br/>系上傳之檔案項目、內容及數量無誤後再該</li> </ul>                             |                                                                                 | 關稅系資料,可點選 ★ 按顯<br>交】按鍵後,一律不得以任何<br>提交】按鍵後,上傳的檔案就<br>數量無誤後再提交。 |  |
|           | 確認上傳資料並提交<br>注意:按下確認後,【上傳備審資料】頁    | <ul> <li>按下</li> <li>参考</li> <li>逾前間</li> <li>失敗</li> </ul>         | <ul> <li>按下【確認上傳資料並提交】,系統將產生「志願校系<br/>參考,始完成審查資料提交程序。</li> <li>逾前開上傳截止時間,系統即關閉審查資料上傳功能,<br/>失敗。未完成前開提交程序者,一律不予分發。</li> </ul>                       |                                                                                 |                                                               |  |
|           | 四個架机無/249回差丈,噴煙十幅                  | B-0-1 E-200                                                         |                                                                                                    |                                                                                 |                                                               |  |
|           | 國上傳情形後再提交。   各校系備審資料上傳   日供方空思後均「確 | 常用:<br>Libred<br>https<br>Micro<br>https<br>6f4bf<br>Apple<br>https | 文書軟體轉換 PDF 方束<br>Office :<br>://help.libreoffice.org/<br>osoft Office :<br>://support.office.com/<br>7c7c110<br>e Pages :<br>://support.apple.com/ | t說明如下:<br>Common/Export_as_PDF/zh-T<br>zh-tw/article/儲存或轉換為-p<br>zh-tw/HT202227 |                                                               |  |
|           | 次临行九年交 唯                           |                                                                     |                                                                                                    |                                                                                 |                                                               |  |
| 認上傳資料並提交」 |                                    | 志願序                                                                 | 系所代碼                                                                                                    | 學系名稱                                                                            |                                                               |  |
|           |                                    |                                                                     | 1                                                                                                    | 60168                                                                           | 國立臺灣大學<br>生化科技學系                                              |  |

資料

前完成志願校系審查資料上傳作業並提

-個檔案,否則無法完成提交。 建。如欲恢復上傳,可點選 C 按鍵。惟一 ]理由要求撤回或修改。 『無法再做任何變更。請務必檢視各志願校

**查資料上傳確認信」,並發送電郵供留存** 

∃請人請預留審查資料上傳時間,以免上傳

тw

df-或-xps-d85416c5-7d77-4fd6-a216-

![](_page_35_Picture_11.jpeg)

![](_page_36_Picture_0.jpeg)

### ▶ 按下「確認上傳資料並提交」鍵即無法再做任何變更

![](_page_36_Figure_3.jpeg)

![](_page_36_Picture_4.jpeg)

| 服名序號   |   |    |    |   |
|--------|---|----|----|---|
| 000354 |   |    |    |   |
|        |   |    |    |   |
| :業並提   |   |    |    |   |
| 安鍵。 惟  |   |    |    |   |
| 各志願校   |   |    |    |   |
| 郵供留存   |   |    |    |   |
| 以免上傳   |   |    |    |   |
|        | 交 | 」後 | 即無 | 法 |

進行性凹變史 如欲修改須在報名截止前, 重新以新帳號填報及上傳。

![](_page_37_Picture_0.jpeg)

![](_page_37_Figure_2.jpeg)

![](_page_37_Picture_3.jpeg)

![](_page_37_Picture_4.jpeg)

| 委員會                      | 志願校系審查資料上傳確認         | 忍信     |
|--------------------------|----------------------|--------|
| r測試站                     |                      | 上午11:2 |
| 21:16 (10.9.5.<br>生委員會志願 | .1)<br>頒校糸審查資料」上傳作業, |        |
| 大學 音樂學系                  |                      |        |
| 是否為必然                    | 數項目 已上值數量            |        |
| 必繳項目                     | 1                    |        |
| 本心繳項目                    | 1                    |        |
|                          | 1                    |        |
| (明) 心繳項日                 | 1                    |        |
| 心繳項日                     | 2                    |        |
| 心繳項目                     | 1                    |        |
| 必繳項目                     | 1                    |        |
| 音樂學系                     |                      |        |
| 是否為必然                    | 數項目 已上傳數量            |        |
| 必繳項目                     | 1                    |        |
| 本 必繳項目                   | 1                    |        |
|                          | 1                    |        |
|                          |                      |        |
| 系約                       | 充寄發志願校系              |        |
| 審查                       | 資料上傳確認信              |        |

![](_page_38_Picture_0.jpeg)

重要提醒:

- 1. 志願校系【備審資料】(如學歷證明、成績單、自傳、 讀書計劃、作品集等)上傳及 提交至2024年1月8日(星期一)臺灣時間17:00截止,請務必完成【確認上傳資料並提 **交**】,完成提交後,系統將以電子郵件寄發「個人申請審查資料上傳確認信」。 2. 凡未完成提交者,將不予以分發。 3. 按下【確認上傳資料並提交】鍵後就無法再新增或修改上傳檔案。 4. 於填報系統中申請超過一個帳號(email信箱)以上的同學請注意,繳交「報名表件」 與「上傳備審資料」的「登入帳號(email)」必須是同一個,請檢視「報名序號」。 5. 如欲放棄上傳部分志願校系審查資料時,可於該志願上傳頁面點選「放棄上傳審查資
- 料」按鍵,惟申請人一旦於系統完成「放棄上傳審查資料」作業並確認提交後,一律 不得以任何理由要求撤回或修改,請審慎考量。

![](_page_39_Picture_0.jpeg)

![](_page_39_Picture_1.jpeg)